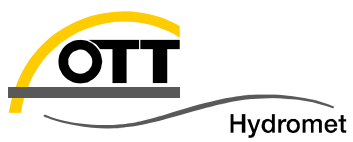

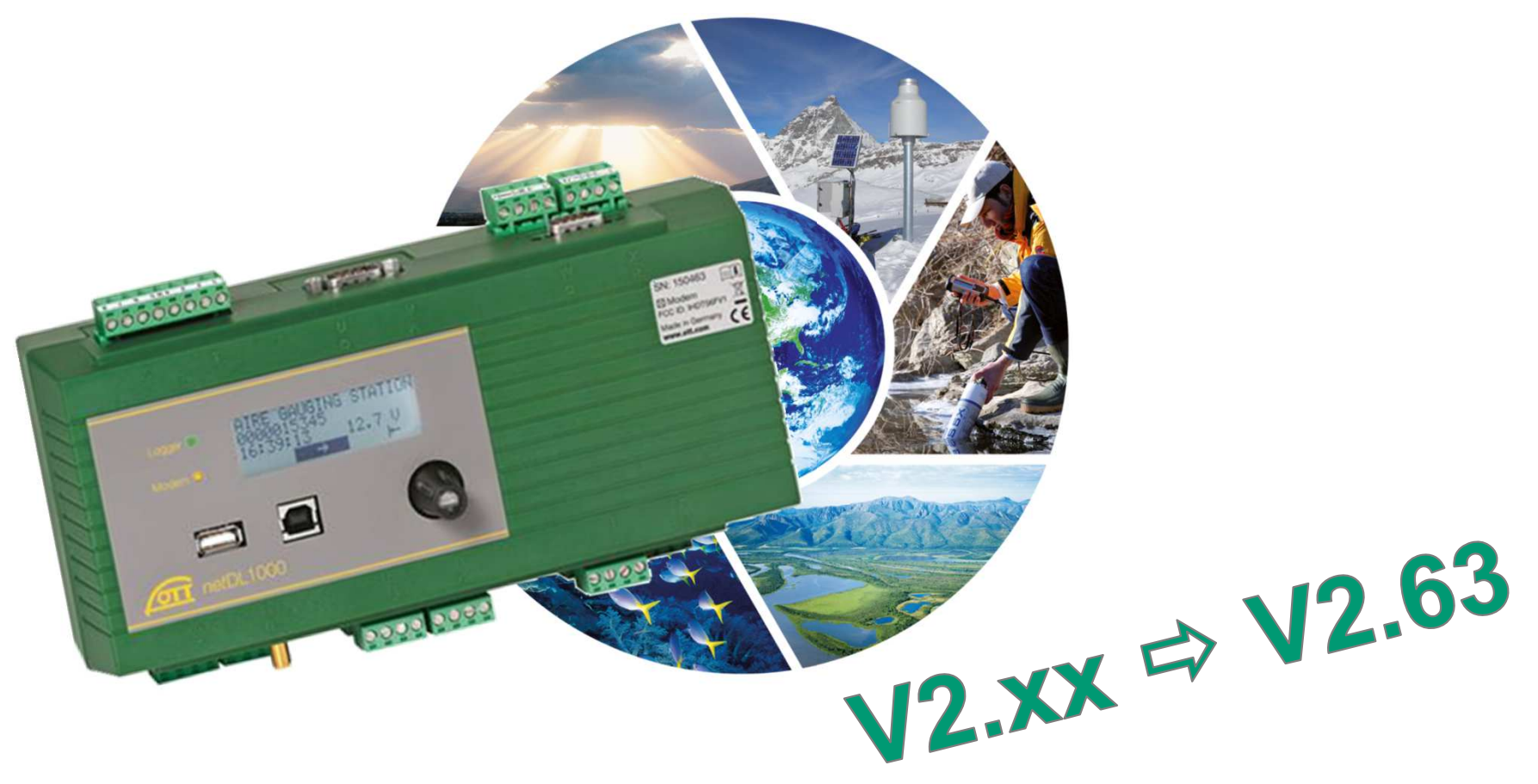

# Tech Tipp: Firmware-Update OTT netDL

© Copyright OTT Hydromet 2015

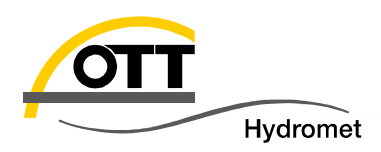

- 1. Vor Ort mit USB-Stick
- 2. Vor Ort mit Laptop via USB Kabel
- 3. Vor Ort mit Laptop via seriellem Kabel
- 4. Aus der Ferne mit PC und Modem (ISDN, analog, GSM)
- 5. Aus der Ferne mit PC via Internet (netDL mit fester IP)
- 6. Ausblick: Mit Webserver (benötigt Hydras 3 net)

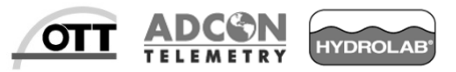

#### 1. Vor Ort mit USB-Stick

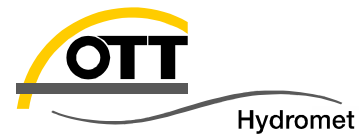

Voraussetzung: bisherige OTT netDL Firmware ≥ 2.06 & folgende Konfigurationsoption gesetzt:

#### net retDL 1000

Kommunikation USB flash drive mode (USB-A Host) (Standardeinstellung)

USB Host full access

- Ist ein Vor-Ort-Termin geplant, z. B. eine Wartungs- oder Kontrollfahrt, ist dies der einfachste Weg, ein Firmwareupdate durchzuführen. Dazu sind folgende Vorbereitungen erforderlich:
- Firmware von myOTT Internetseite (Registrierung erforderlich) herunterladen:

Allaemein

- USB Stick vorbereiten (3 Möglichkeiten):
- 1. Mit Bedienprogram:
  - OTT Data Logger Bedienprogramm installieren (siehe auch englischer Podcast unter YouTube)
  - USB Stick anstecken (Laufwerksbuchstaben merken)
  - Im Bedienprogramm eine Konfiguration einlesen oder neu anlegen (Datei / Neue Konfiguration)
  - Nun den Punkt Datei / Export USB flash drive aufrufen
  - ... und den Laufwerksbuchstaben, dann OK auswählen damit wird die Verzeichnisstruktur auf dem USB flash drive erstellt. →
  - Mit dem Windows-Explorer die aktuelle Firmware Datei in das Unterverzeichnis "firmware-files" (im Verzeichnis OTT) kopieren.

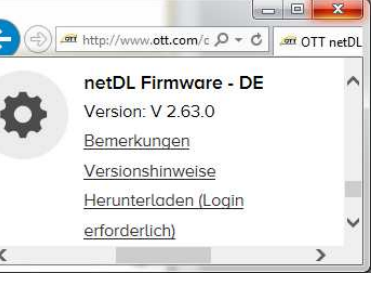

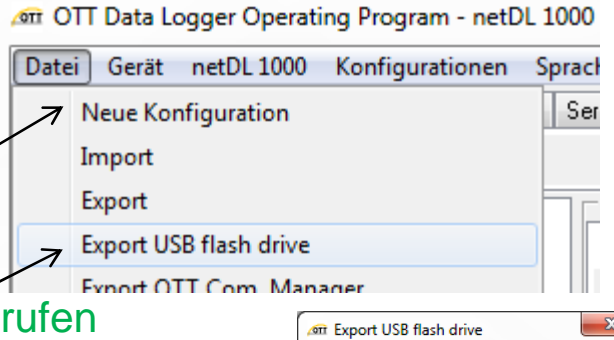

| 🚈 Ехроі        | rt USB flash dri | ive 💌     |  |
|----------------|------------------|-----------|--|
| c: []<br>d: [] |                  |           |  |
| 1:             |                  |           |  |
|                |                  |           |  |
|                | OK               | Abbrechen |  |

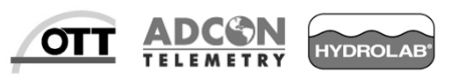

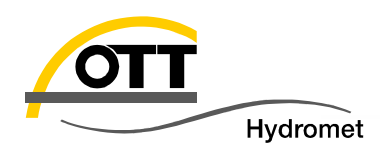

- 2. Mit netDL:
  - Einfach den USB-Stick an einen netDL anstecken und über das Menü einbinden (Einstellungen, dann USB-A (Host) auswählen - siehe auch nächste Seiten) – die Verzeichnisstruktur wird dann automatisch erstellt.
  - Die aktuelle Firmware Datei in das Verzeichnis "OTT/firmware-files" kopieren.
- 3. Manuell mit Windows-Explorer:
  - Im Hauptverzeichnis des USB-Speichersticks das Verzeichnis "OTT" erstellen
  - Darunter das Unterverzeichnis "firmware-files" anlegen
  - Die aktuelle Firmware Datei in das Unterverzeichnis "firmware-files" kopieren
  - Wichtig: auf exakte Schreibweise achten!
- In jedem Fall sollte das Ergebnis im Windows-Explorer so (ggf. mit neuerer Firmware-Datei und anderem Laufwerksbuchstaben) aussehen (bitte evtl. Dateien mit alter Firmware löschen):

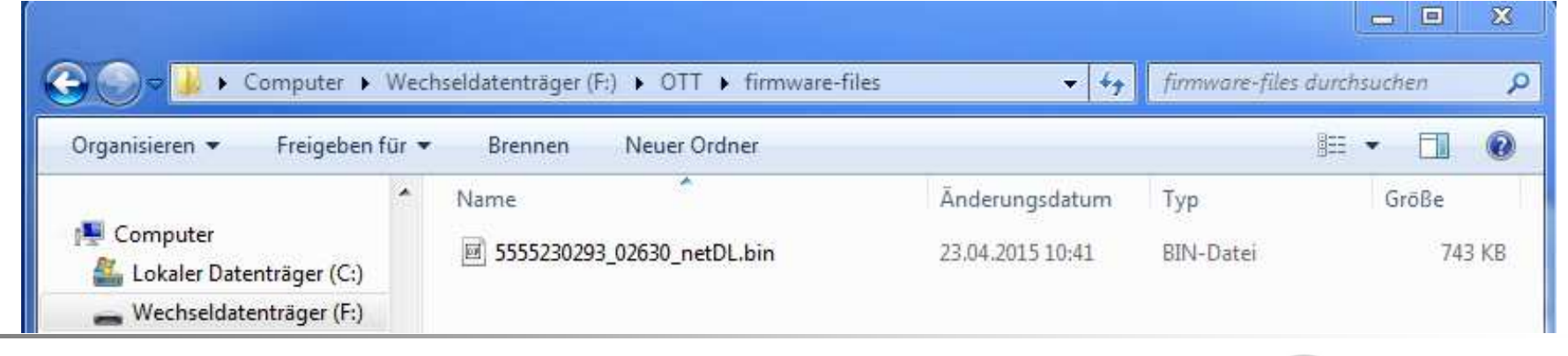

OTT

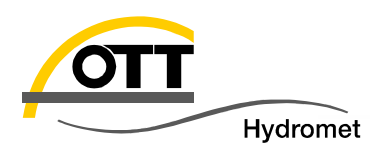

An der Messstelle nun einfach den vorbereiteten USB-Stick in die (linke) Host-USB-Schnittstelle des netDL einstecken und nach Aufrufen des Hauptmenüs durch Drücken des Jog-Shuttles folgende Schritte durchführen (Auswahl schwarzer Balken durch Drehen des Jog-Shuttles, dann jeweils durch Drücken des Jog-Shuttles bestätigen).

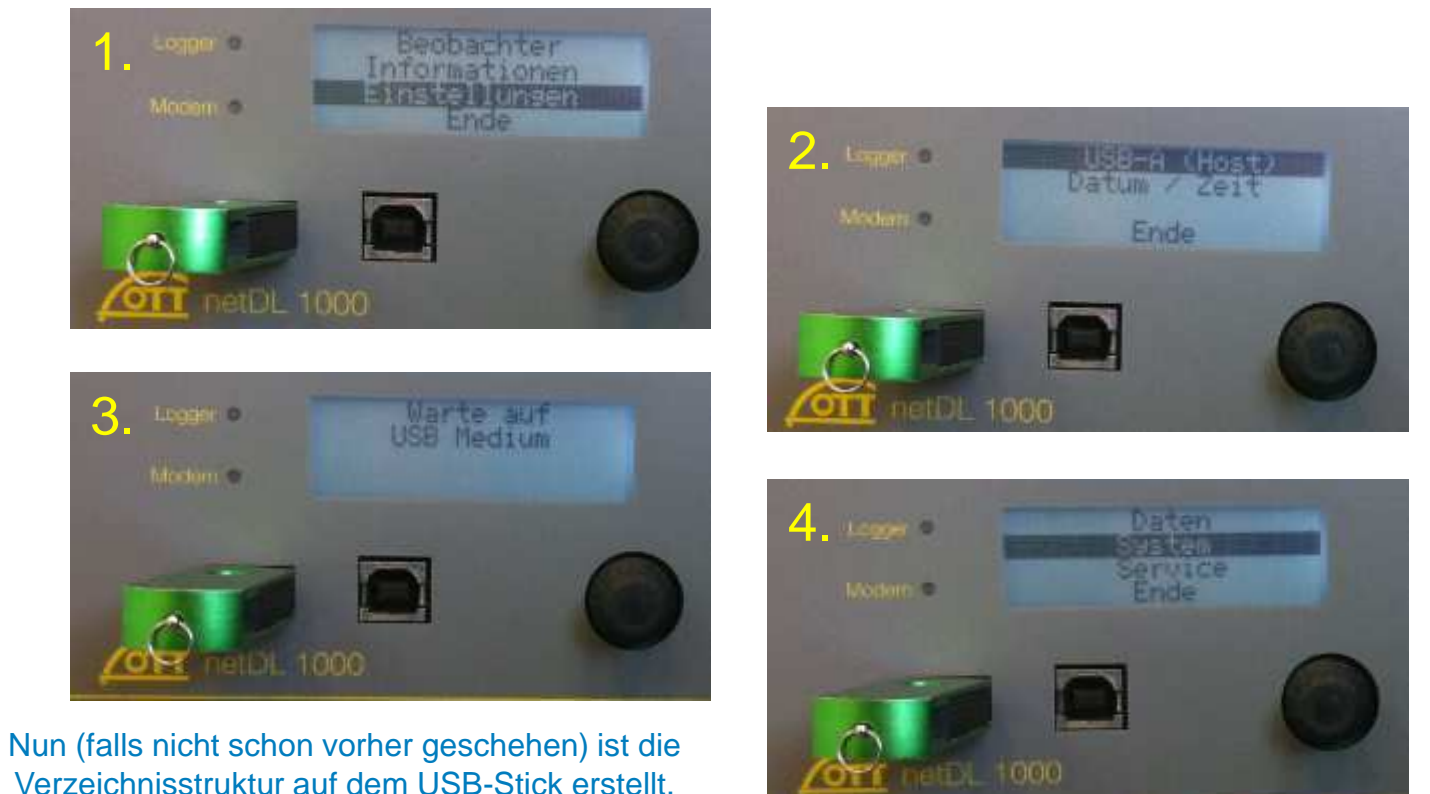

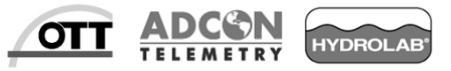

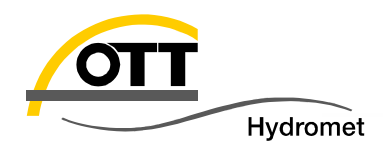

#### Nach Auswahl des Menupunktes "System" geht es weiter:

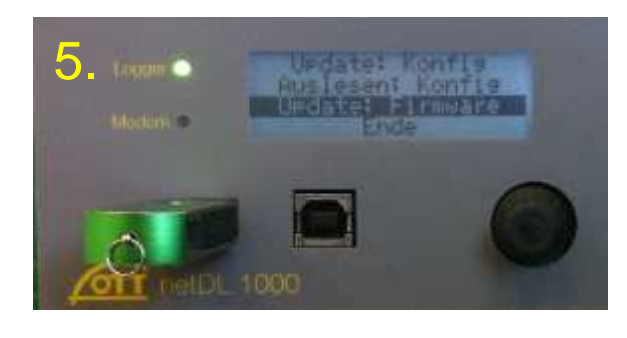

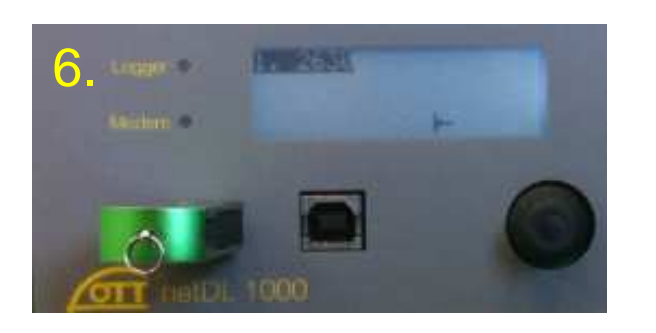

Gewünschte Firmware-Version auswählen und bestätigen.

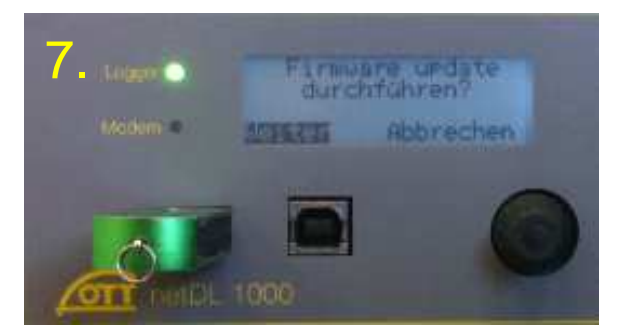

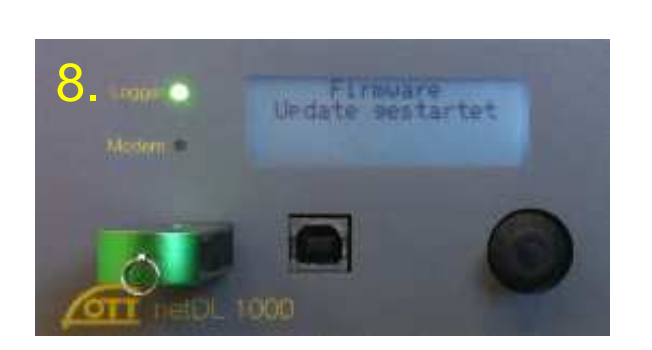

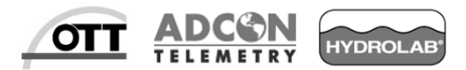

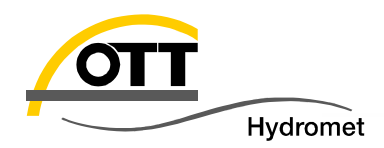

#### Nun geht es automatisch weiter...

Nach ca. 3 min. ist der Logger wieder in Betrieb.

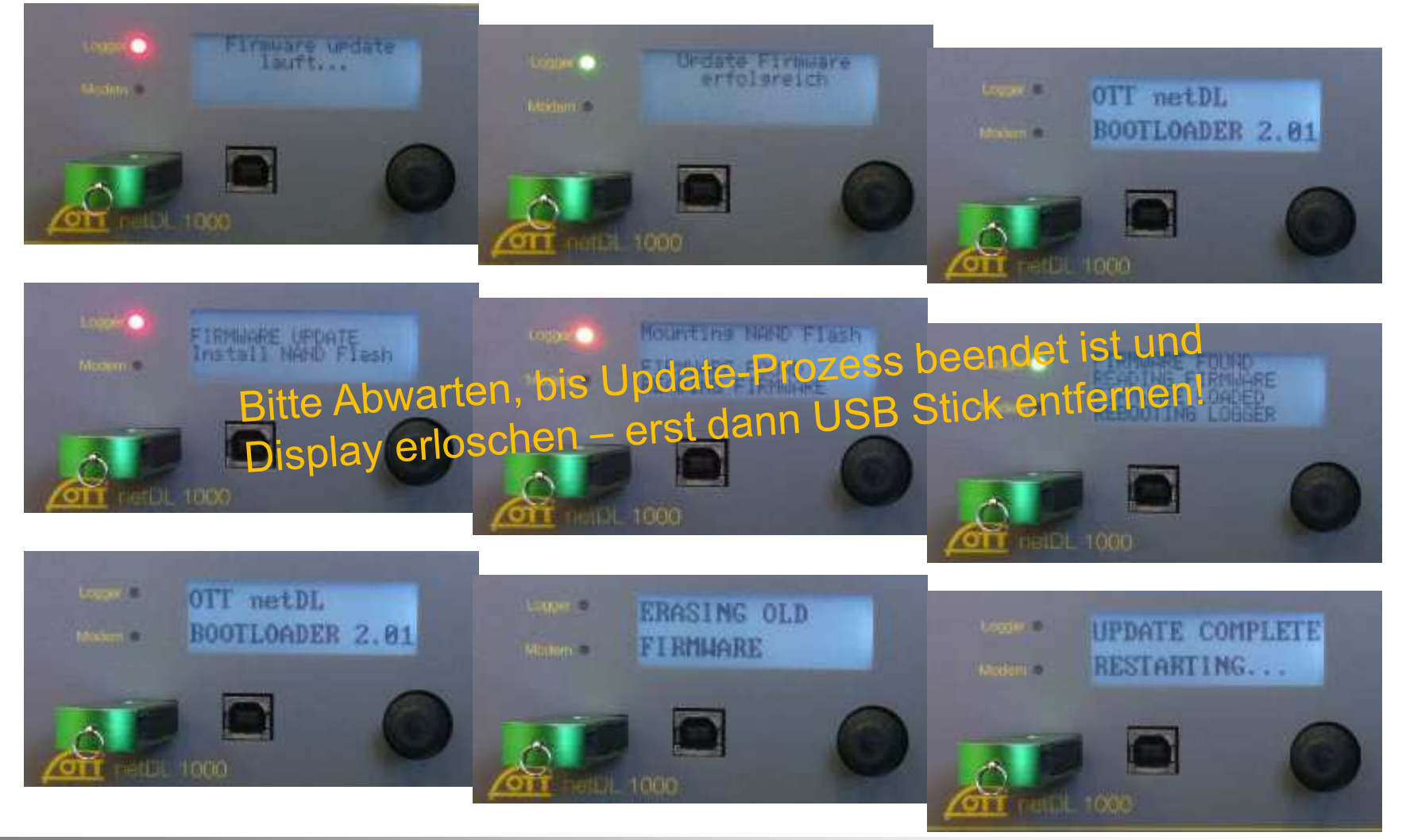

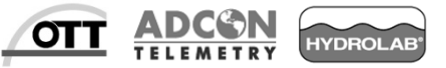

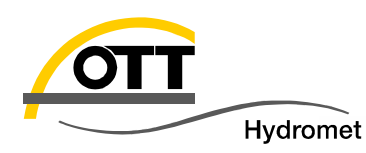

- Dieser Weg ist zu bevorzugen, wenn z. B. Konfigurationsänderungen erst vor Ort durchgeführt werden sollen und daher ein Laptop vor Ort eingesetzt wird. Erforderliche Vorbereitungen sind folgende:
  - Laptop mit aktueller Bediensoftware und neuer Firmware-Datei
  - USB-Treiber f
    ür netDL installiert (ansonsten bitte mit englischsprachigem Podcast vorbereiten; YouTube mit Stichworten "OTT netDL driver installation"; OTT netDL ist dazu erforderlich)
  - Standard USB-Kabel mit Stecker Typ A/B vorhanden:
  - Laptop Akku geladen ;-)

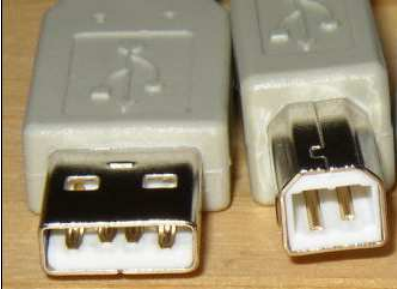

- Vor Ort den netDL mit dem Laptop via USB Kabel verbinden: am netDL ist die (rechte) USB-Device Buchse zu verwenden (wird zum ersten Mal ein netDL an diesen Laptop angeschlossen, werden Sie zur Installation des Treibers aufgefordert; dazu sind die Treiberdateien und Administratorenrechte erforderlich!).
- Mit dem Bedienprogramm werden dann folgende Schritte durchgeführt:

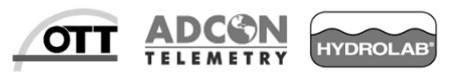

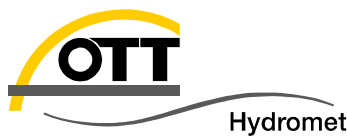

|                  | Datei | Gerät | ] netDL 1000 K | Configurationen | Spracha      |  |
|------------------|-------|-------|----------------|-----------------|--------------|--|
| Gerat auswahlen: |       | 1     | LogoSens       |                 |              |  |
|                  |       | 1     | LogoSens 2     |                 |              |  |
|                  |       |       | Duo Sens       |                 |              |  |
|                  |       |       | - DU dana      |                 |              |  |
|                  |       | V 1   | netDL 1000     |                 |              |  |
|                  |       | 1     | netDL 500      |                 | _ netDL 1000 |  |
|                  |       | 1     |                |                 | Einlesen USB |  |

 Menüpunkt "Neuer Programmcode" aufrufen und Datei mit neuer Firmware auswählen:

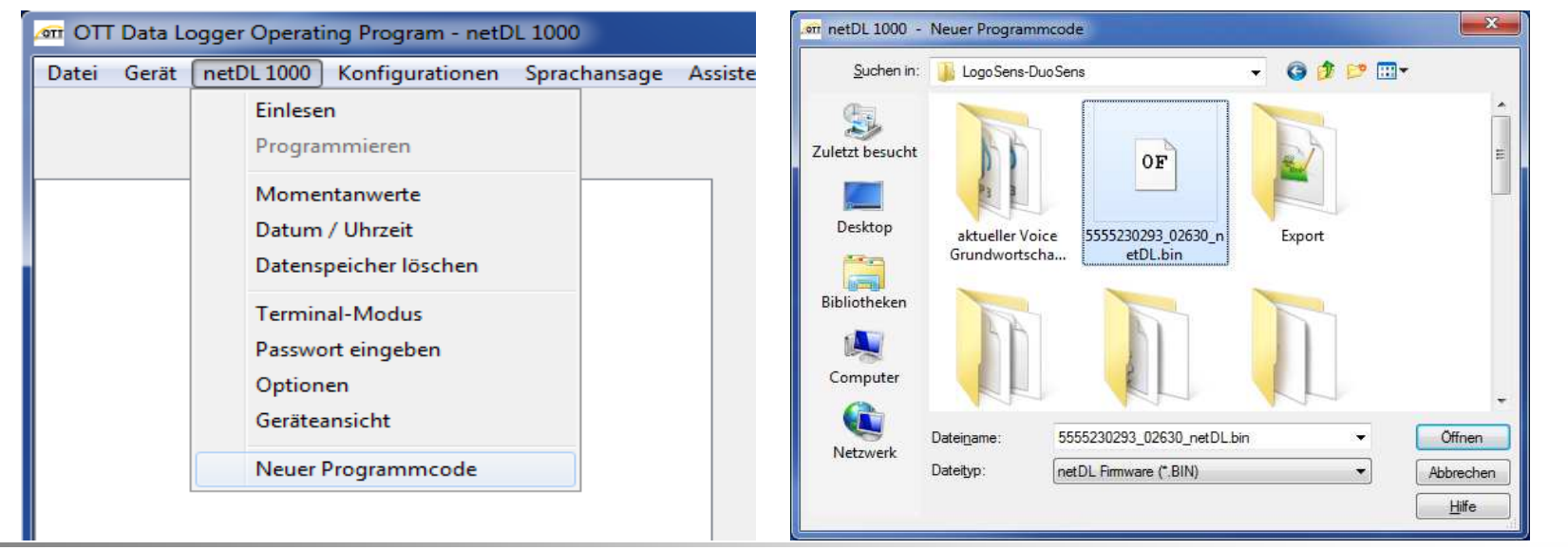

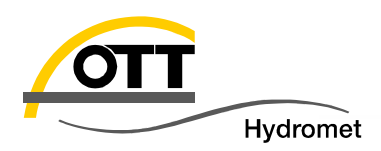

Schreiben des neuen Programmcodes (Firmware mit "Ja" bestätigen)

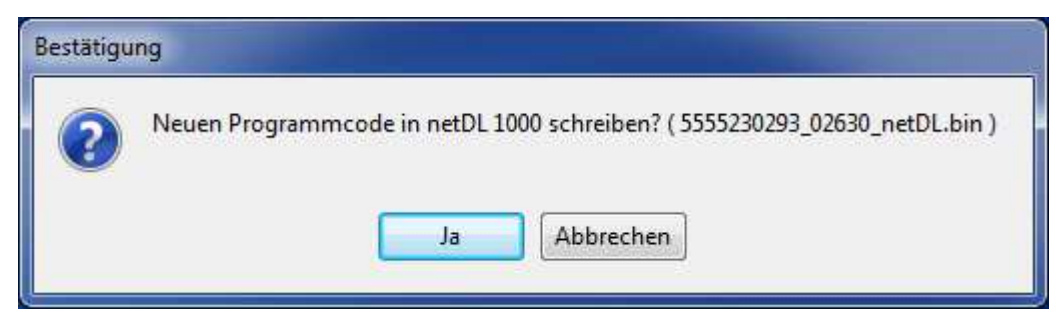

Schreibvorgang abwarten:

|               | 28%                         |  |  |
|---------------|-----------------------------|--|--|
| TxD: 55552302 | 33 02630 netDL.bin - 216064 |  |  |

 Nach positiver Rückmeldung des Programmes startet der netDL neu (wie unter 1. abgebildet):

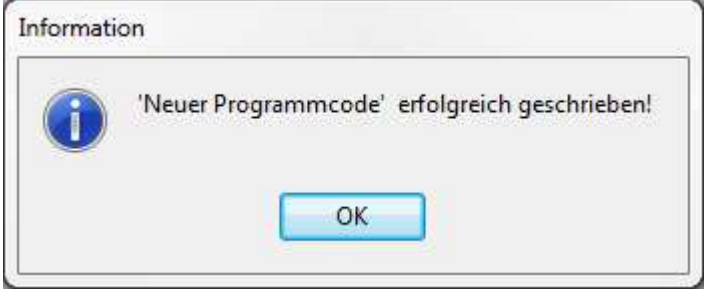

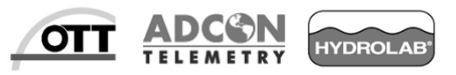

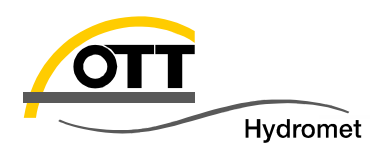

- Alternativ kann das Update über die serielle Schnittstelle durchgeführt werden; dafür benötigen Sie:
  - Eine serielle Schnittstelle am Laptop (ggf. auch über einen USB/RS232 Adapter)
  - Ein Null-Modem-Kabel (gekreuzte Tx/Rx-Leitungen):
- COM 1 (oberhalb vom Jog-Shuttle) des netDL mit dem COM Anschluss des Laptops verbinden.
- Einstellung vornehmen: Standard-Baudrate: 115200 Programmieren COM1: 115200 COM Port entsprechend der Laptop Hardware auswählen: Geräte-Manager Datei Aktion Ansicht ?
- Nun analog wie unter Punkt 1. (mit USB-Kabel) fortfahren:
  - den Menu-Punkt "Neuer Programmcode" aufrufen
  - Firmware-Datei auswählen
  - Die Frage mit Ja bestätigen
  - Schreibvorgang abwarten

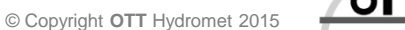

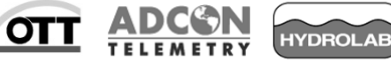

Kommunikationsanschluss (COM1)

USB Serial Port (COM9)

TT 2 TT 10

**USB** Adapter

Aufrufen des Gerätemanagers mit Nativer COM

, dann Klick auf Gerätemanager

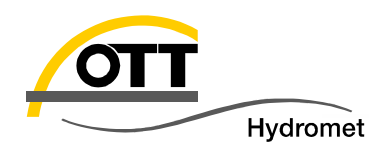

Im absoluten Sonderfall, dass über die bisher aufgeführten Wege das Update nicht durchgeführt werden kann, starten Sie bitte den Service-Modus (Strg + Alt + s):

 Image: OTT Data Logger Operating Program - netDL 1000
 Debugging/Service ON

 Datei
 Gerät
 netDL 1000
 Konfigurationen
 Sprachansage
 Assistent
 Werkzer

Wieder den COM Port f
ür RS232 ausw
ählen, Baudrate auf 115200 setzen:

Anmerkung: bisherige OTT Geräte verwenden im BIOS-Modus/Bootloader 19200 Baud 
 netDL 1000
 RS232C / V.24
 Image: COM1:
 Image: The second second secon

Nun den Menu-Punkt "Neuer Programmcode (BIOS)" aufrufen und wieder die Firmware-Datei auswählen.

Die Frage mit Ja bestätigen:

| Bestätigu | ng                                                                         |
|-----------|----------------------------------------------------------------------------|
| ?         | Neuen Programmcode in netDL 1000 schreiben? ( 5555230293_02630_netDL.bin ) |
|           | Ja Abbrechen                                                               |
|           |                                                                            |

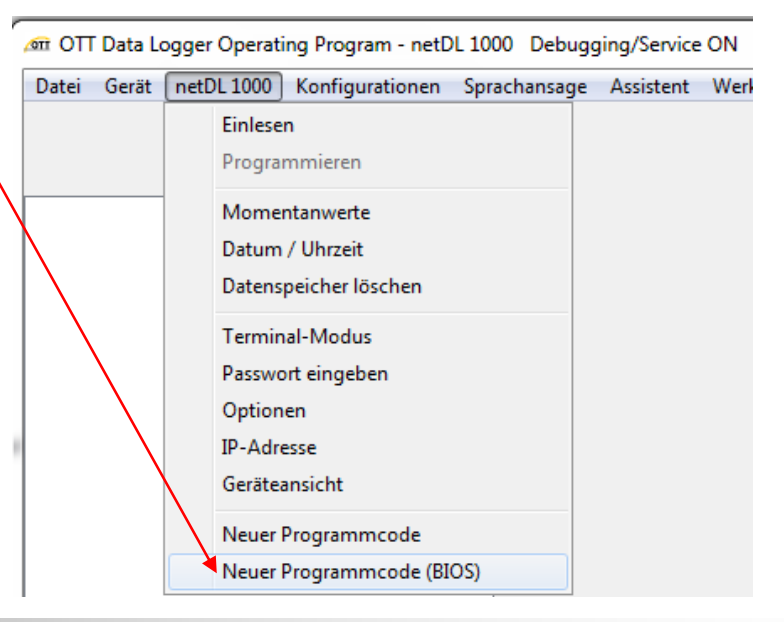

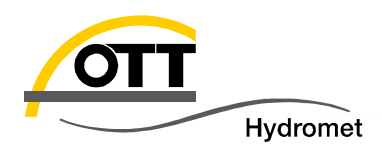

#### Nun der erscheinenden Beschreibung folgen:

| Informatio | on                                                                                                    |
|------------|----------------------------------------------------------------------------------------------------|
|            | Neuen Programmcode (Betriebsprogramm) in netDL 1000 schreiben!<br>Dazu muss der netDL 1000 durch Spannung aus - an neu gestartet werden.<br>Folgende Schritte:<br>1. netDL 1000 und PC seriell verbinden über die eingestellte COMx:<br>2. netDL 1000 spannungslos machen (Stromversorgung abstecken)<br>3. Mindestens 10s warten (damit netDL 1000 sicher ganz ausgeht)<br>4. Hier auf OK klicken<br>5. Neustart des netDL 1000 (wieder an Stromversorgung anstecken)<br>6 es zählt die Laderoutine hoch (siehe Statuszeile)<br>(nichts machen bis diese wieder verschwindet) |
|            | OK Abbrechen                                                                                                    |

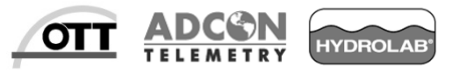

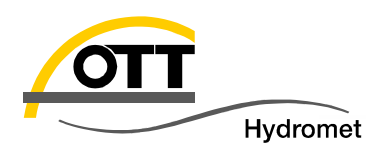

Beim OTT netDL wird die Firmware erst komplett übertragen und nach Prüfung der Konsistenz in den permanenten Speicher geschrieben. Somit ist das Update aus der Ferne risikolos durchführbar. Schlimmstenfalls wird die Übertragung bei einer instabilen Verbindung abgebrochen und der netDL bootet wieder mit der vorherigen Firmware. Für diesen Weg müssen Sie eine Modem-Verbindung zum netDL aufbauen können, d. h. der netDL (bzw. das Modem) muss entsprechend konfiguriert sein (Wartungsfenster aktiv):

Hierbei wird der CSD (Circuit Switched Data)-Dienst verwendet.

Dieser ist im Gegensatz zur Paket-Datenübertragung mit GPRS, UMTS oder LTE eine Einwahl-Verbindung und muss vom Provider unterstützt werden.

| Name                                                                                   | Genpro GPRS                                                          |  |  |  |  |
|----------------------------------------------------------------------------------------|----------------------------------------------------------------------|--|--|--|--|
| Index                                                                                  | 2 😫                                                                  |  |  |  |  |
| Verbindungsart                                                                         | Eingehende Rufe annehmen                                             |  |  |  |  |
| Gerät                                                                                  | Genpro GPRS                                                          |  |  |  |  |
|                                                                                        |                                                                      |  |  |  |  |
| Akzeptierte Rufnr. 1/2                                                                 | ,                                                                    |  |  |  |  |
| Akzeptierte Rufnr. 1 / 2<br>Akzeptierte Rufnr. 3 / 4                                   | /                                                                    |  |  |  |  |
| Akzeptierte Rufnr. 1/2<br>Akzeptierte Rufnr. 3/4<br>Aktivierungszeit / Dauer [min] 1/2 | /         /         /         /         09:50         1439         / |  |  |  |  |

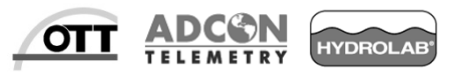

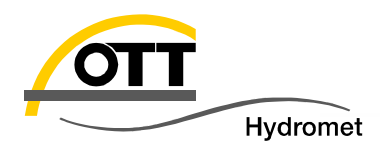

| netDL 1000    |                    |
|---------------|--------------------|
| Einlesen      | AT-Modem/Adapter 🔹 |
| Programmieren | COM4: • 115200 •   |

Annahme: analoges Modem an COM 4 des PC, Modem mit 115200 Baud (ggf. anpassen)

Nun analog zu Weg 2 den Menüpunkt "Neuer Programmcode" aufrufen und Datei mit neuer Firmware auswählen, dann muss noch die Rufnummer eingegeben werden:

| <u>(011</u>                 | ×                               |
|-----------------------------|---------------------------------|
| AT-Modem/Adapter            | COM4:, 115200Bd,8N1, Tone, 100s |
| Rufnummer 🚺                 | UNIXEENSIN -                    |
| Vebenstelle                 |                                 |
| Anwahl (prä)                | 0w                              |
| 📝 Standard AT-Modem         |                                 |
| Initialisierung             | AT&D0&K0 -                      |
| Fluss-Kontrolle             | RTS/CTS 👻                       |
| Inaktivitätstimer (Verbindu | ing halten) [s] 180 🔿           |
| ОК                          | Abbrechen                       |

Annahme: Modem über Telefonanlage verbunden (Amtsholung mit "0"), ansonsten die Option "Nebenstelle" inaktiv setzen.

Die weitere Vorgehensweise ist analog zu Weg 2.

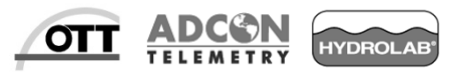

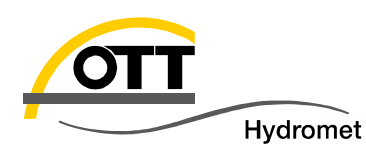

Analog zu Weg 4. kann die Verbindung auch über eine feste (bzw. aus dem Internet/Intranet erreichbare) IP-Nummer (bzw. IP-Name, auch dyndns) aufgebaut werden (in der Regel ist dies bei einem DSL Anschluss standardmäßig möglich; bei einer GPRS Verbindung muss der Zusatzdienst "fixe IP" beantragt werden). Voraussetzung ist auch, dass der

interne Webserver des netDL aktiv ist:

| Verbindung IP      | Ben -Einstellung für    |  |  |  |
|--------------------|-------------------------|--|--|--|
| Allgemein          | DSL-Anschluss mit       |  |  |  |
| Proxy-Server für   | LAN verwenden Router:   |  |  |  |
| ☑ IP-Adresse autor | matisch beziehen (DHCP) |  |  |  |
| (HTTP)" au         | iswählen und die        |  |  |  |

 Dann "IP (HTTP)" auswählen und die IP-Nr. des netDL eingeben:

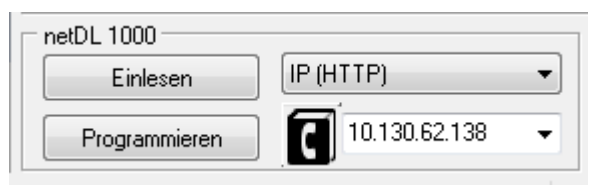

| Allgemein Dynamisches DNS          |                           |  |  |  |
|------------------------------------|---------------------------|--|--|--|
| Name                               | LAN Karte                 |  |  |  |
| Index                              | 2                         |  |  |  |
| Verbindungsart                     | IP-Verbindungen annehmen  |  |  |  |
| Gerät                              |                           |  |  |  |
| Verbindung                         | LAN                       |  |  |  |
| Port (Server)                      | 80                        |  |  |  |
|                                    |                           |  |  |  |
|                                    |                           |  |  |  |
|                                    |                           |  |  |  |
|                                    |                           |  |  |  |
| Aktivierungszeit / Dauer [min] 1/2 | 05:05 1439 🚖 / 29:59 60 😤 |  |  |  |
|                                    |                           |  |  |  |

Nun analog zu Weg 2 den Menüpunkt "Neuer Programmcode" aufrufen und die Datei mit neuer Firmware auswählen. Die Übertragung ist im Vergleich zur vorgenannten Modemverbindung sehr schnell.

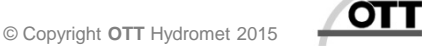

HYDROL

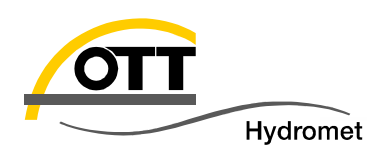

### 5. Aus der Ferne mit PC via Internet

(netDL mit fester IP)

- Sollten Ihre netDL mit einem Passwort geschützt sein, muss dieses in den Optionen des OTT Datalogger Bedienprogrammes hinterlegt werden.
- Sollte sich Ihr PC in einem Netzwerk mit Proxy-Server befinden, stellen Sie diesen entsprechend ein (bitte ggf. Ihren Administrator fragen).
- Die Option "HTTP chunked transfer encoding" ist für manche Proxy Server erforderlich und sollte ggf. aktiviert werden.

| netDL • IP • Verbindungen — |             |      |
|-----------------------------|-------------|------|
| asswort                     | ▶ 1234      |      |
| Proxy                       |             |      |
| Server-Adresse / Port       | ottproxy    | 8080 |
| Benutzername                |             |      |
| Passwort                    |             |      |
| Proxy-Ausnahmen             |             |      |
| IT HTTP chunked transf      | er encoding |      |

| netDL - IP - Verbindungen - |             |      |
|-----------------------------|-------------|------|
| <sup>p</sup> asswort        | 1234        |      |
| 🖉 Proxy                     |             |      |
| Server-Adresse / Port       | ottproxy    | 8080 |
| Benutzername                |             | ]    |
| Passwort                    |             | ]    |
| Proxy-Ausnahmen             |             |      |
| HTTP chunked transf         | er encoding |      |
|                             |             | 7    |

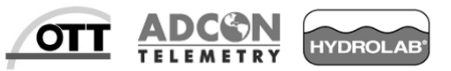

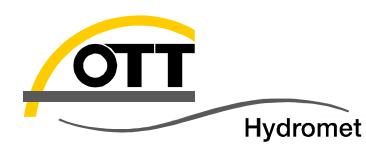

18

- Dieser Weg erfordert einen Webserver mit entsprechenden Diensten, wie sie ein OTT Hydras 3 net beinhaltet. Damit können Updates für mehrere netDLs (ohne direkte Verbindung zu den netDLs) vorbereitet werden und dann nach der Datenübertragung durch den netDL automatisch ausgeführt werden (der netDL fragt beim Server an, ob Aufgaben für ihn hinterlegt wurden und führt diese dann entsprechend aus).
- Derzeit befindet sich Hydras 3 net im Beta-Test.
- Folgende Einstellungen können bereits jetzt im netDL vorgenommen werden, um dann später die Befehle abholen zu können:
  - HTTP Server (aktuell reicht es, die URL):

|                                                                                          |         |      | Allgemein HTTP HTTP Script                   |                                     |
|------------------------------------------------------------------------------------------|---------|------|----------------------------------------------|-------------------------------------|
| Server<br>Allgemein HTTP HTTP Script<br>Server-Adresse / Port<br>Basic Authentifizierung | http:// | 80   | Datenskript<br>Alarmskript<br>Kommandoskript | OTTML.HTM<br>OTTML.HTM<br>OTTML.HTM |
| Benutzername<br>Passwort                                                                 |         |      | Konfigurationsskript                         | OTTML.HTM                           |
| Timeout (Sek.)                                                                           |         | 20 🔿 | Firmware-Skript<br>Webcam Datenskript        | OTTML.HTM                           |

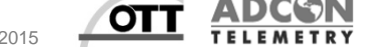

IYDROL

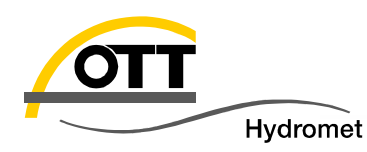

- (inaktive)
   IP Übertragung:
   (kann später über Hydras
   3 net einfach aktiviert
   werden)
- Wartungsfenster (um durch Anruf/Senden einer SMS den netDL mit dem Server verbinden zu lassen)
- Bitte die Konfigurationsdatei des netDL auf Ihrem PC speichern (.bin und .XML) – siehe Menüpunkt Datei / Export

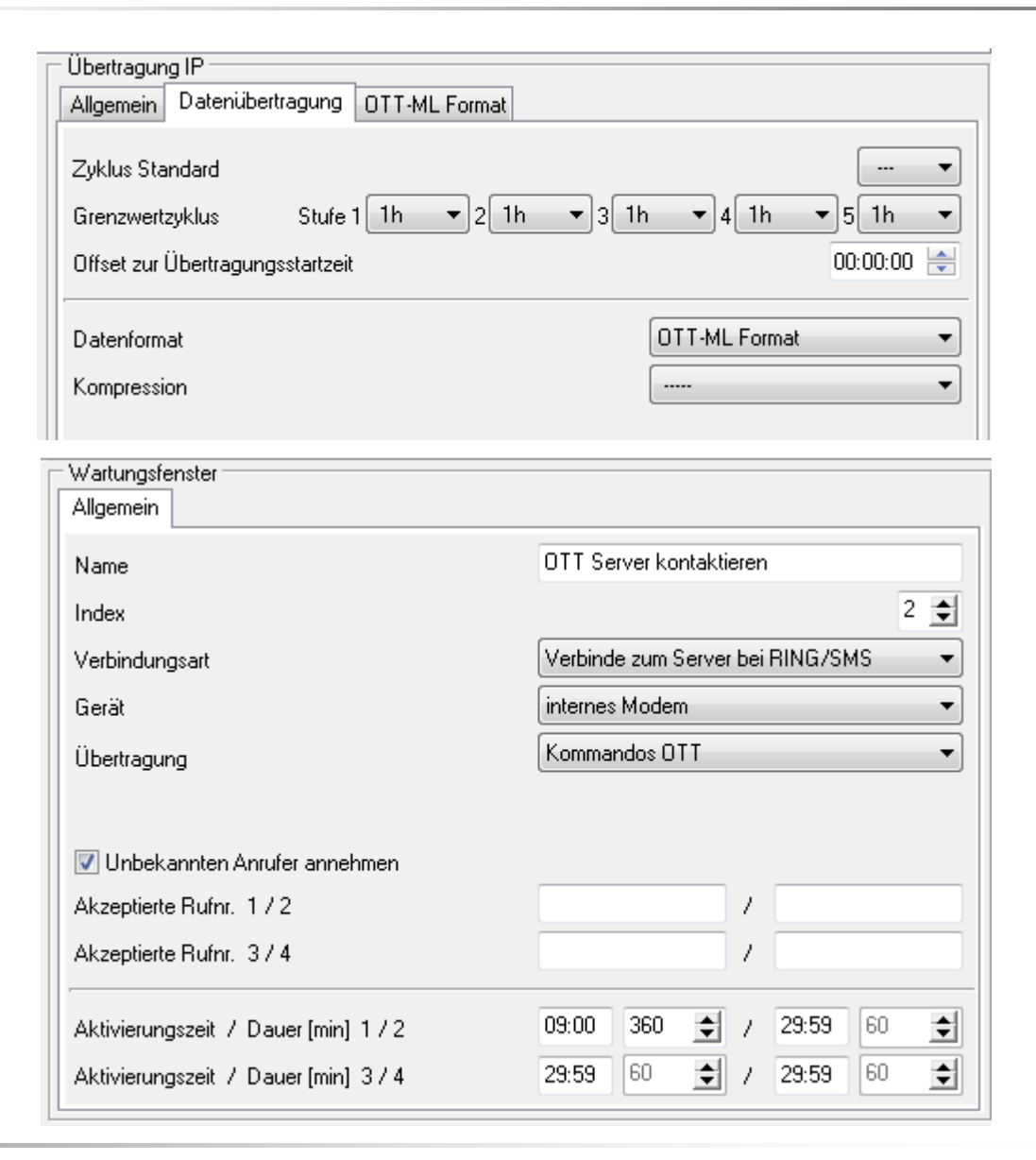

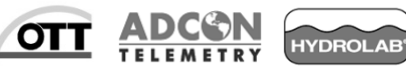

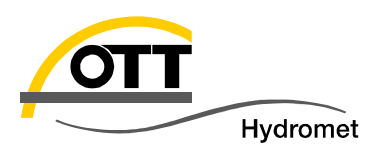

## Viel Erfolg bei der Umsetzung wünscht

OTT HydroService (Dr. Torsten Dose)

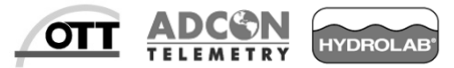